## Windows7 用ドライバインストールマニュアル

Ver.1.00

KS-3HQM 設定マニュアル

1. ドライバインストールCDをPCのディスクドライバに入れて、ディスク内の KS-3HQM\_USB\_Driver フォルダを開いて、"setup"ファイルを実行(ダブルクリック)します。

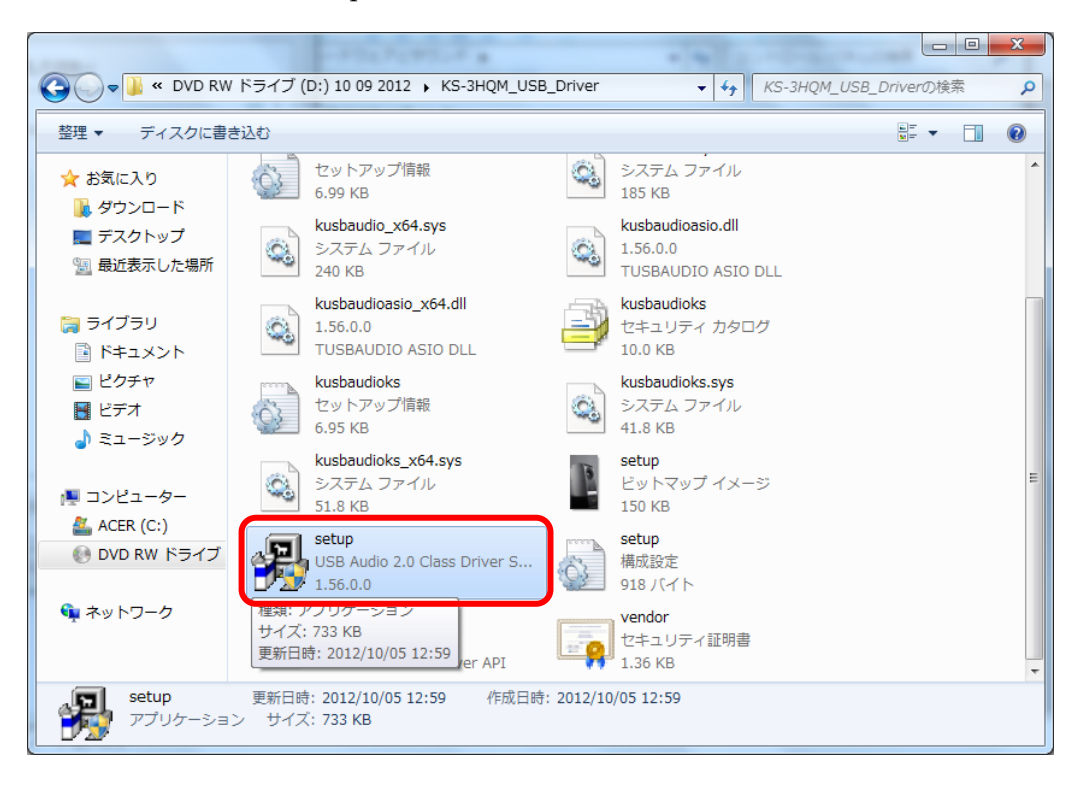

2. インストーラが起動し、インストール開始画面が表示されますので、KS-3HQM を USB ケーブル接続し、 電源を ON にして[Next]を押下します。※[Next]を押下時に KS-3HQM が接続されていない場合はエラ ー画面が表示されます。

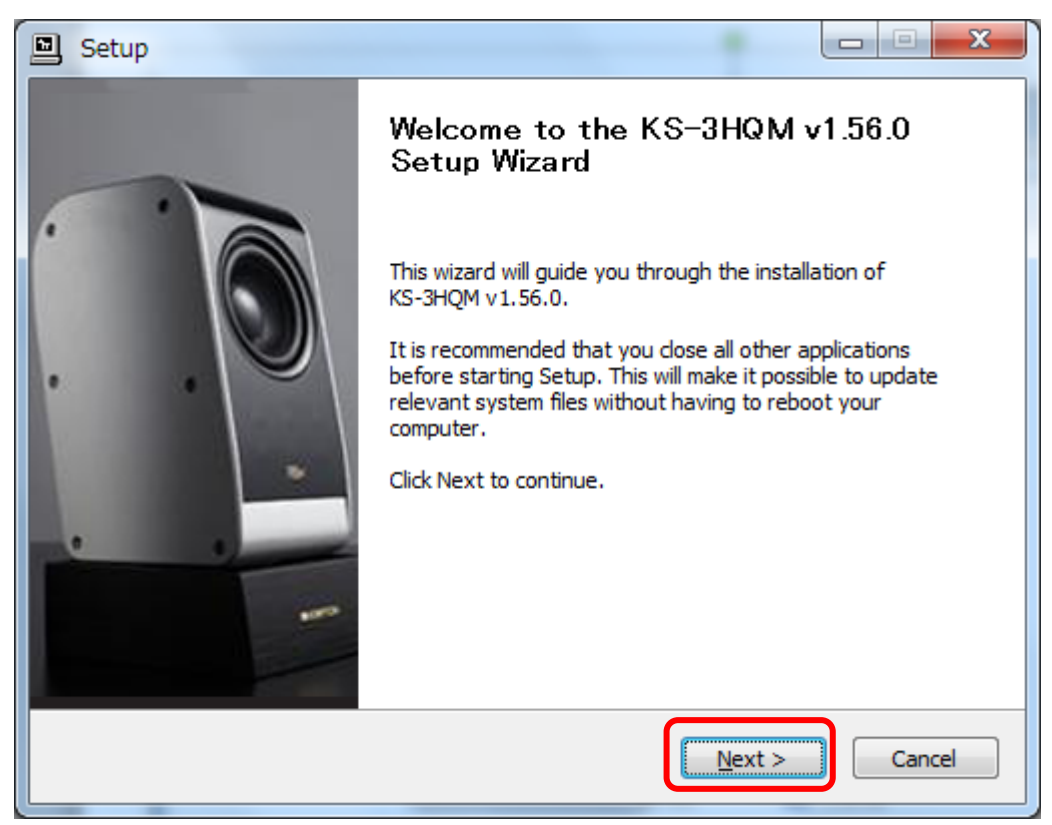

3. ドライバインストールフォルダ指定画面が表示されますので、そのまま[Install]を押下します。

| Setup                                                                                                    |                   |
|----------------------------------------------------------------------------------------------------|-------------------|
| Choose Install Location<br>Choose the folder in which to install KS-3HQM v1.56.0.                                                                                 | P                 |
| Setup will install KS-3HQM v1.56.0 in the following folder. To install in a differe<br>Browse and select another folder. Click Install to start the installation. | ent folder, click |
| Destination Folder C:¥Program Files¥KRIPTON¥KS-3HQM_Driver Br                                                                                                    | owse              |
| Space required: 1.3MB<br>Space available: 431.9GB                                                                                                    |                   |
| < <u>B</u> ack Install                                                                                                    | Cancel            |

4. インストール作業の完了まで数分待ちます。

| Setup                                                                       |        |
|-----------------------------------------------------------------------------|--------|
| Installing<br>Please wait while KS-3HQM v1.56.0 is being installed.         | 2      |
| This may take some time to complete. Please wait                            |        |
| Preparation.                                                                |        |
| Preparing installation.<br>This may take some time to complete. Please wait |        |
|                                                                             |        |
|                                                                             |        |
| < <u>B</u> ack Next >                                                       | Cancel |

5. インストール作業の完了画面で[Next]を押下します。

| g Setup                                                           |                 |
|-------------------------------------------------------------------|-----------------|
| Installation Complete                                             | न               |
| Setup was completed successfully.                                 |                 |
|                                                                   |                 |
|                                                                   |                 |
| Copy to C:\Program Files\KRIPTON\KS-3HQM_Driver\Custom.ini        |                 |
| Execute: regsvr32 /s "C:¥Program Files¥KRIPTON¥KS-3HQM_Driver¥kus | baudioasio.dll" |
| Execute: regsvr32 /s "C:¥Program Files¥KRIPTON¥KS-3HQM_Driver¥kus | baudioasio      |
| Preinstalling device drivers.                                     |                 |
| This may take some time to complete. Please wait                  |                 |
|                                                                   |                 |
| Preinstallation was successful. Click Next to continue.           |                 |
|                                                                   | =               |
|                                                                   | *               |
|                                                                   |                 |
| < Back Next >                                                     | Cancel          |
|                                                                   |                 |

6. インストールが完了しましたので、[Finish]を押下して終了します。

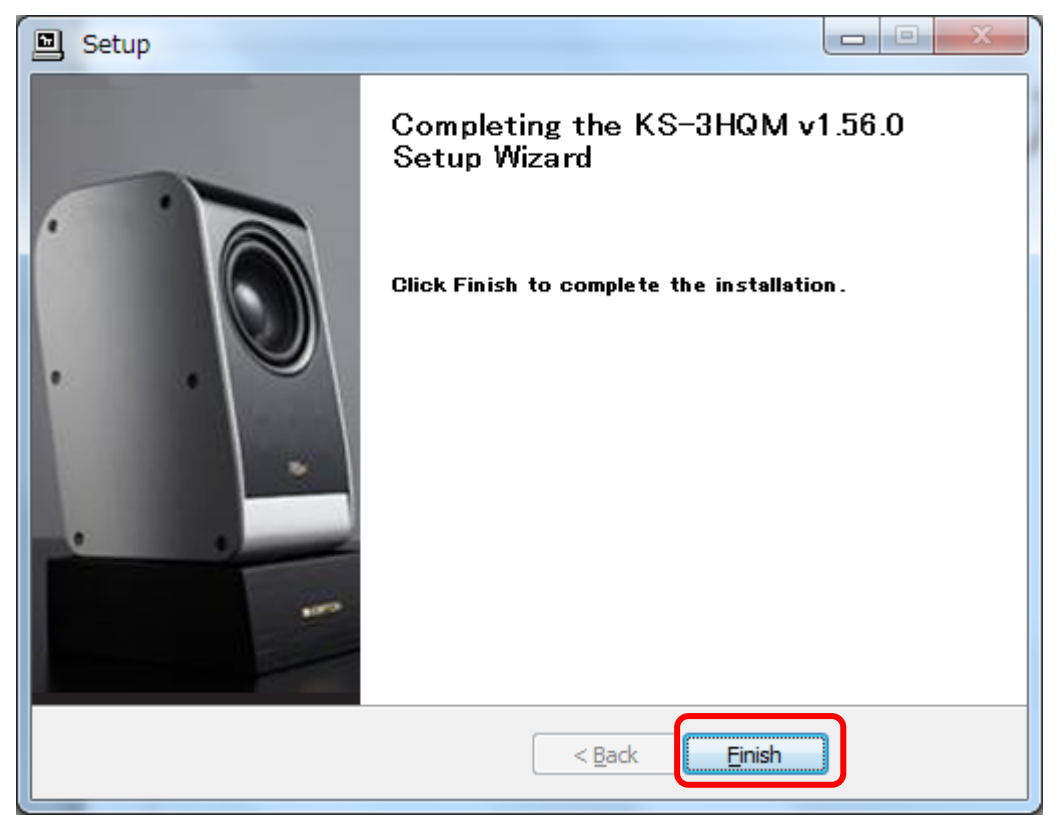